# Self Employed Income Support Scheme

# How to Register for a Government Gateway

Start here after completing the Online Eligibility Checker and following the option to create an account

Step 1: Sign In (even if you don't already have an account)

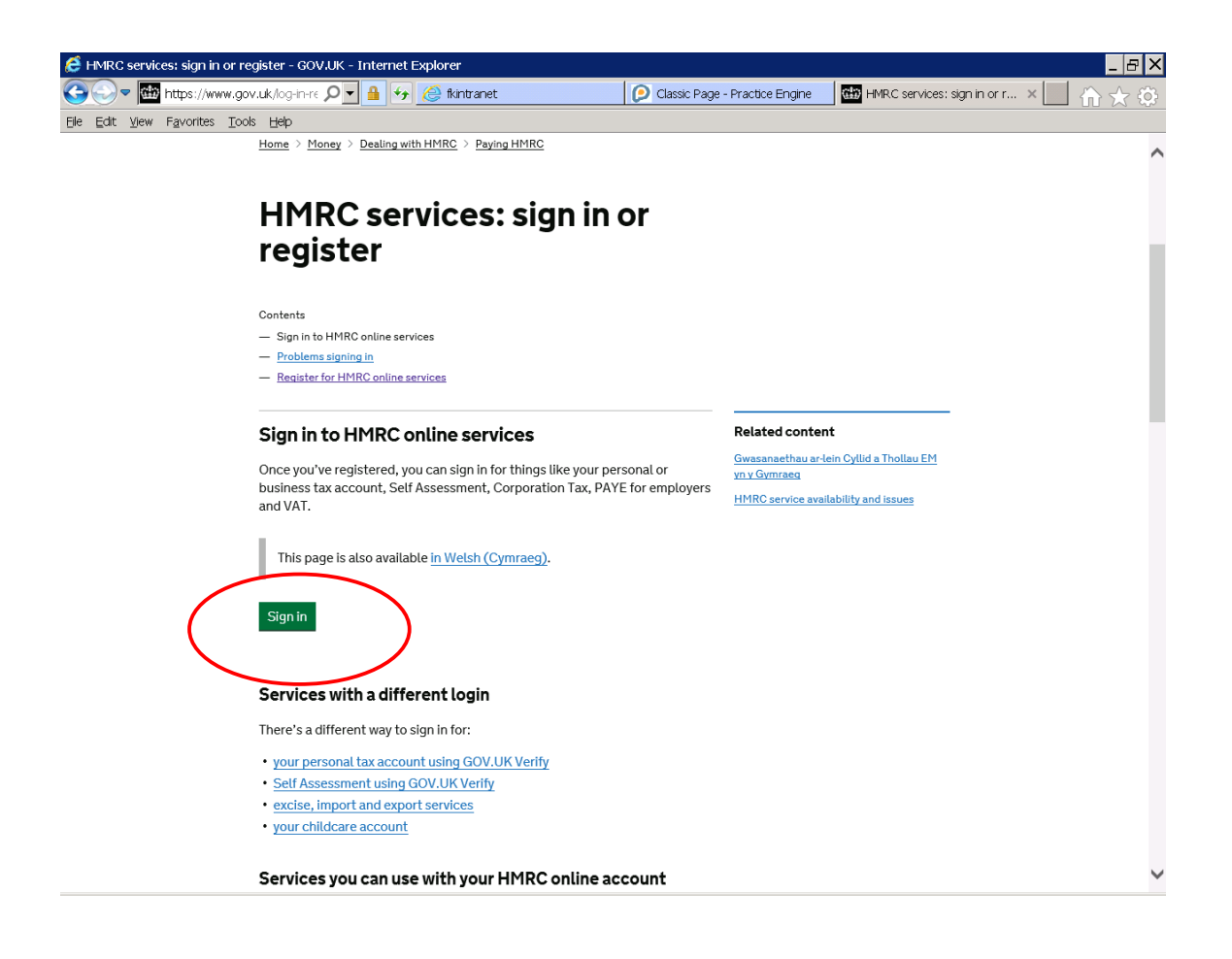

# Step 2: Continue to your account (even if you don't already have an account)

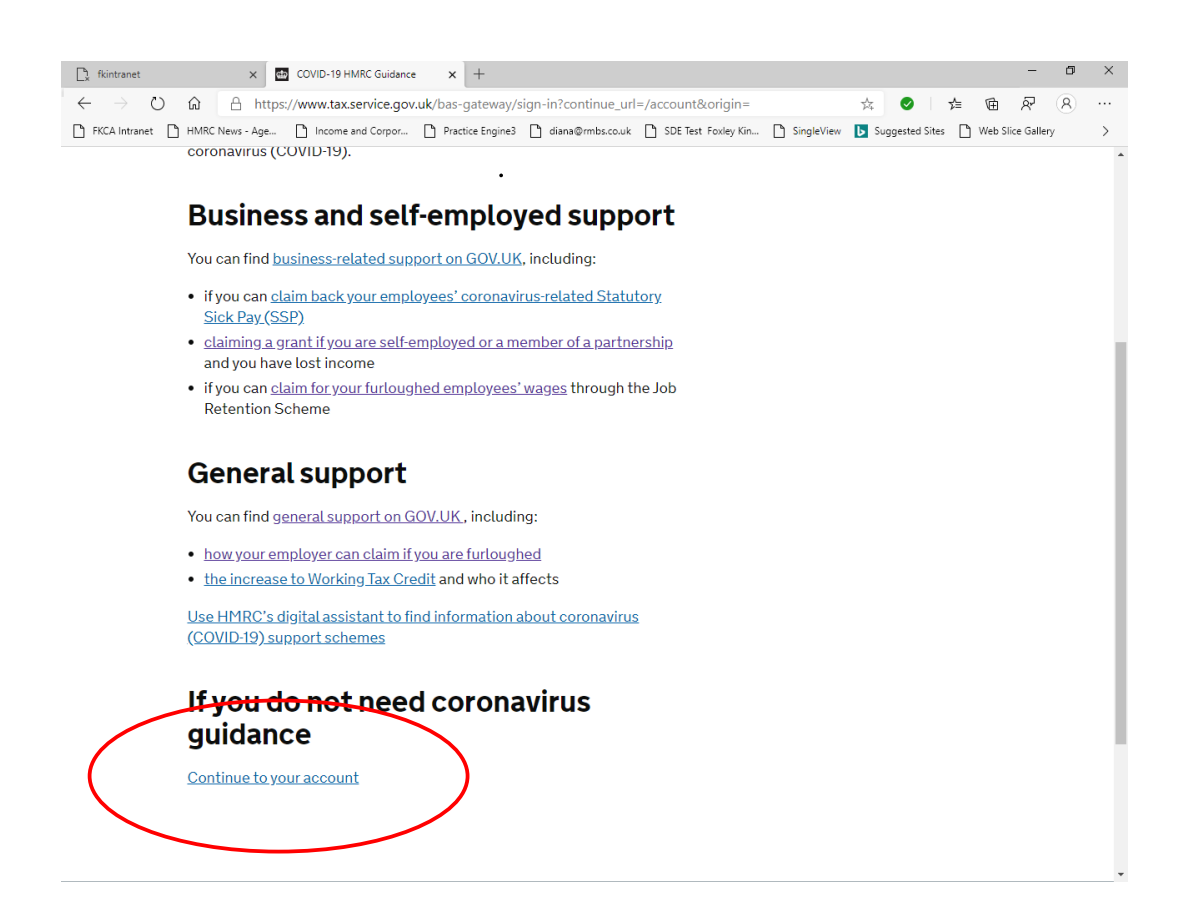

# Step 3: Create sign in details

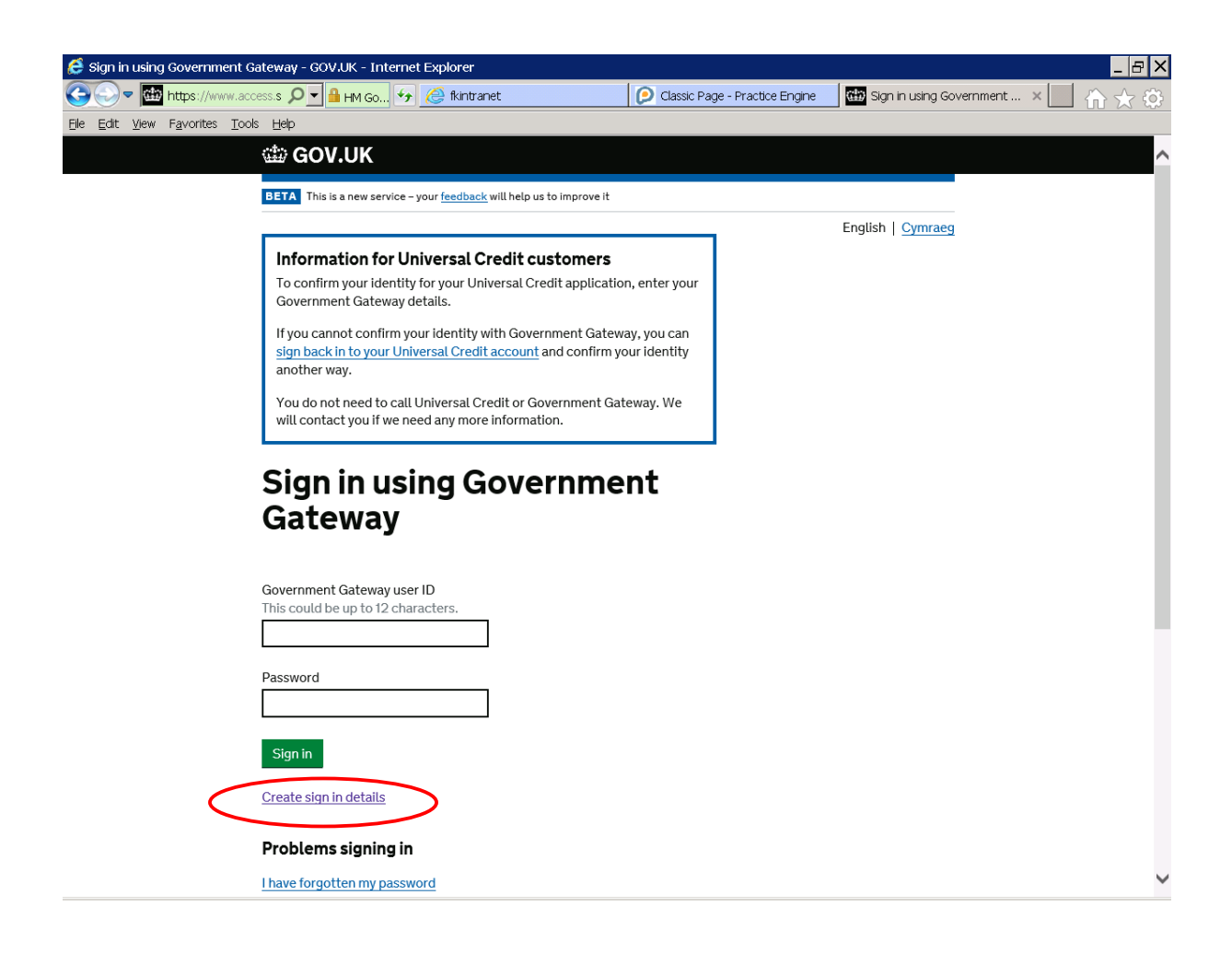

# Step 4: Enter email address

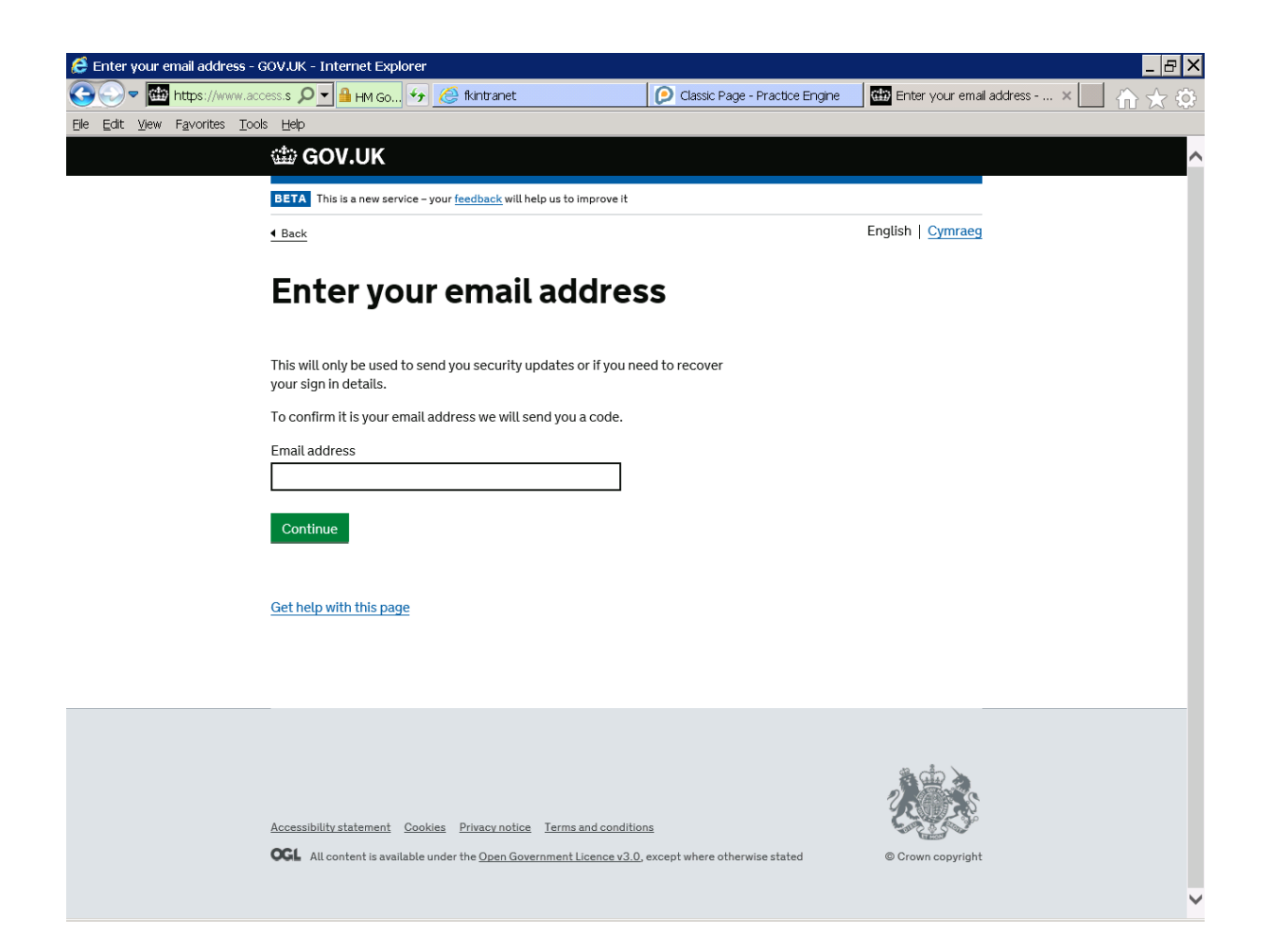

Step 5: Pick up the code sent to your email and enter it here

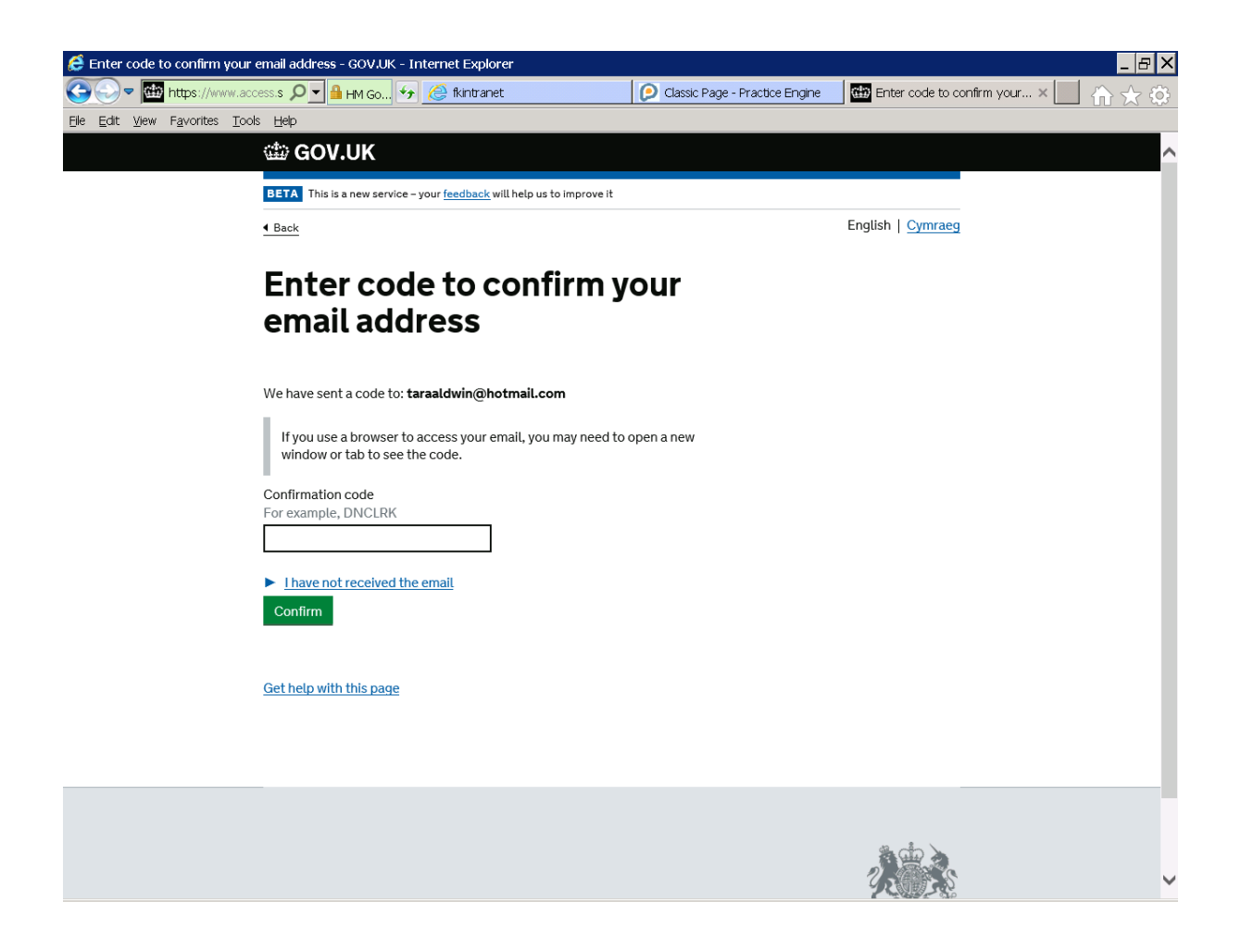

#### Step 6: Continue

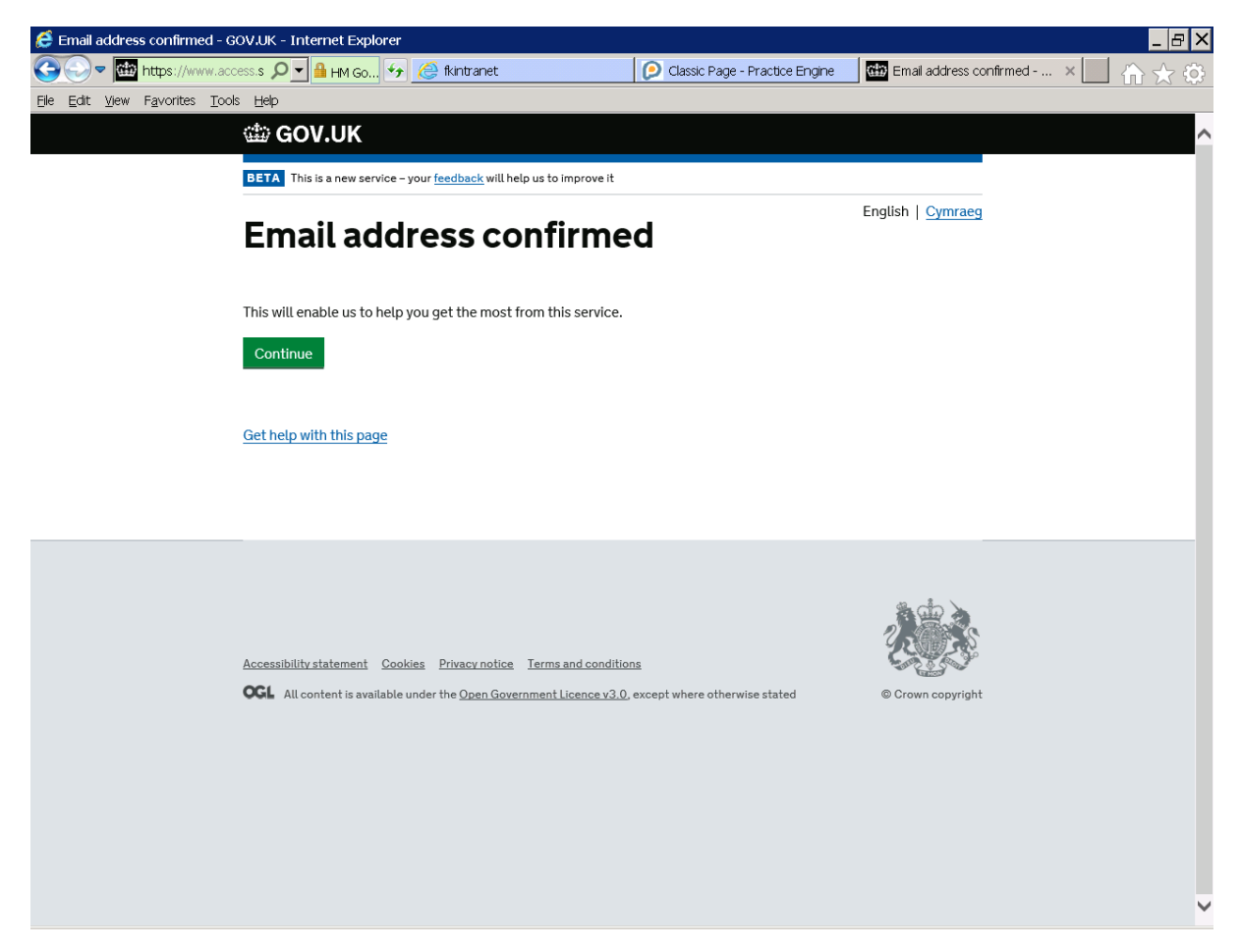

## Step 7: Enter name

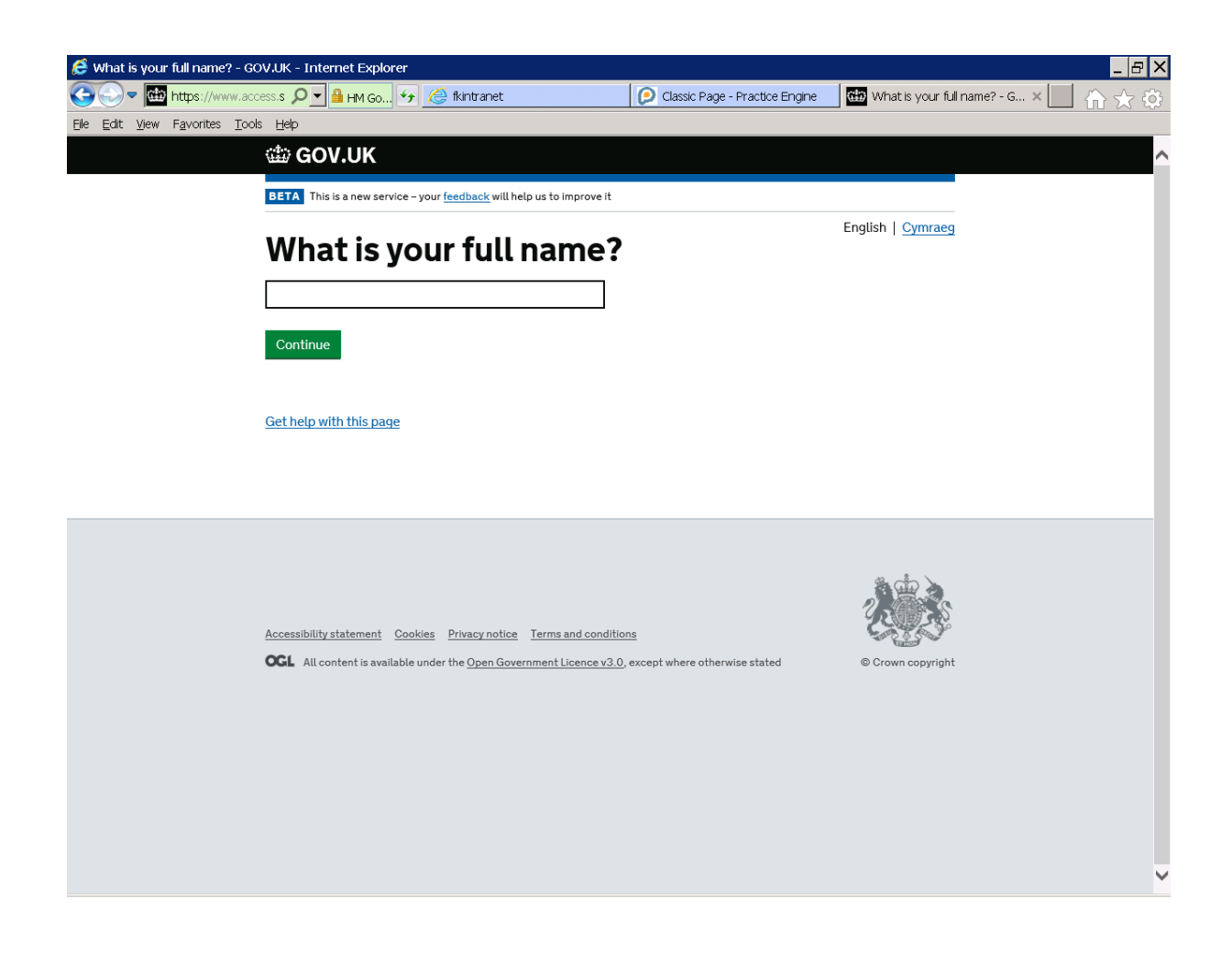

# Step 8: Create password

| 👶 Create a password - GOV.UK - Internet Explorer                                                                                              |                                                      |                                  |                                  | _ 8 ×                            |
|----------------------------------------------------------------------------------------------------|------------------------------------------------------|----------------------------------|----------------------------------|----------------------------------|
| 🚱 😔 🛡 https://www.access.s 🔎 🚽 🔒 HM Go                                                                                                    | 😽 🙋 fkintranet                                       | 🜔 Classic Page - Practice Engine | 🗰 Create a password - GOV.UK 🗙 📃 | $\Uparrow \bigstar \diamondsuit$ |
| Eile Edit View Favorites Tools Help                                                                                                    |                                                      |                                  |                                  |                                  |
| 🕮 GOV.UK                                                                                                    |                                                      |                                  |                                  | ^                                |
| BETA This is a new servi                                                                                                    | ce – your <u>feedback</u> will help us to improve it |                                  |                                  |                                  |
| Back                                                                                                    |                                                      |                                  | English   Cymraeg                |                                  |
| Create a                                                                                                    | password                                             |                                  |                                  |                                  |
| Your password must:                                                                                                    |                                                      |                                  |                                  |                                  |
| <ul> <li>be between 8 and 12</li> <li>have at least one nu</li> <li>have at least one let</li> <li>not contain special of Password</li> </ul> | 2 characters<br>mber (0 to 9)<br>ter<br>characters   |                                  |                                  |                                  |
| Confirm your password                                                                                                    | 3                                                    |                                  |                                  |                                  |
| Continue<br>Get help with this page                                                                                                    | 2                                                    |                                  |                                  |                                  |
|                                                                                                    |                                                      |                                  |                                  |                                  |
|                                                                                                    |                                                      |                                  |                                  | ~                                |

#### Step 9: Set up recovery word

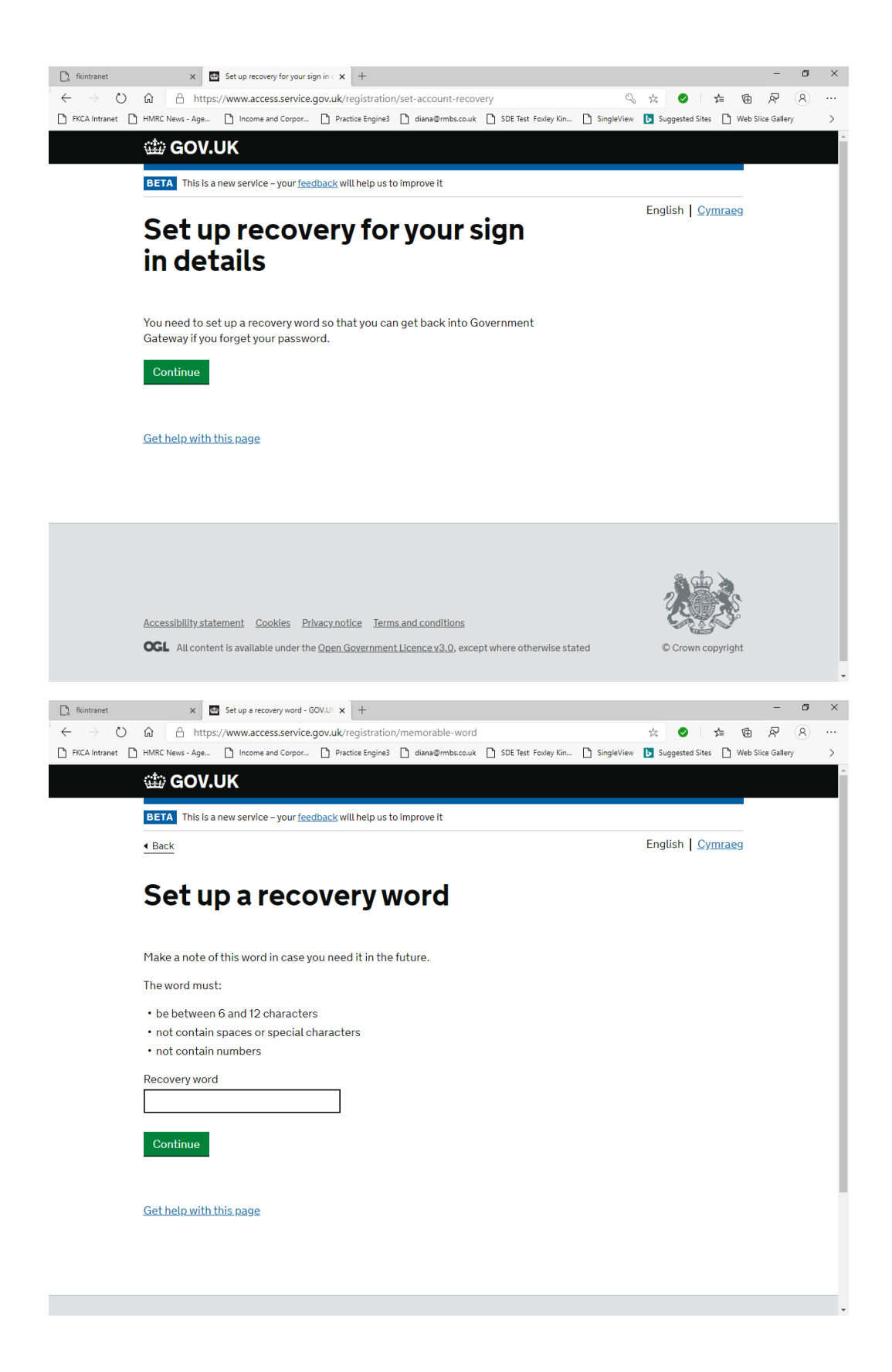

# Step 10: Success! (we hope!) Click Continue

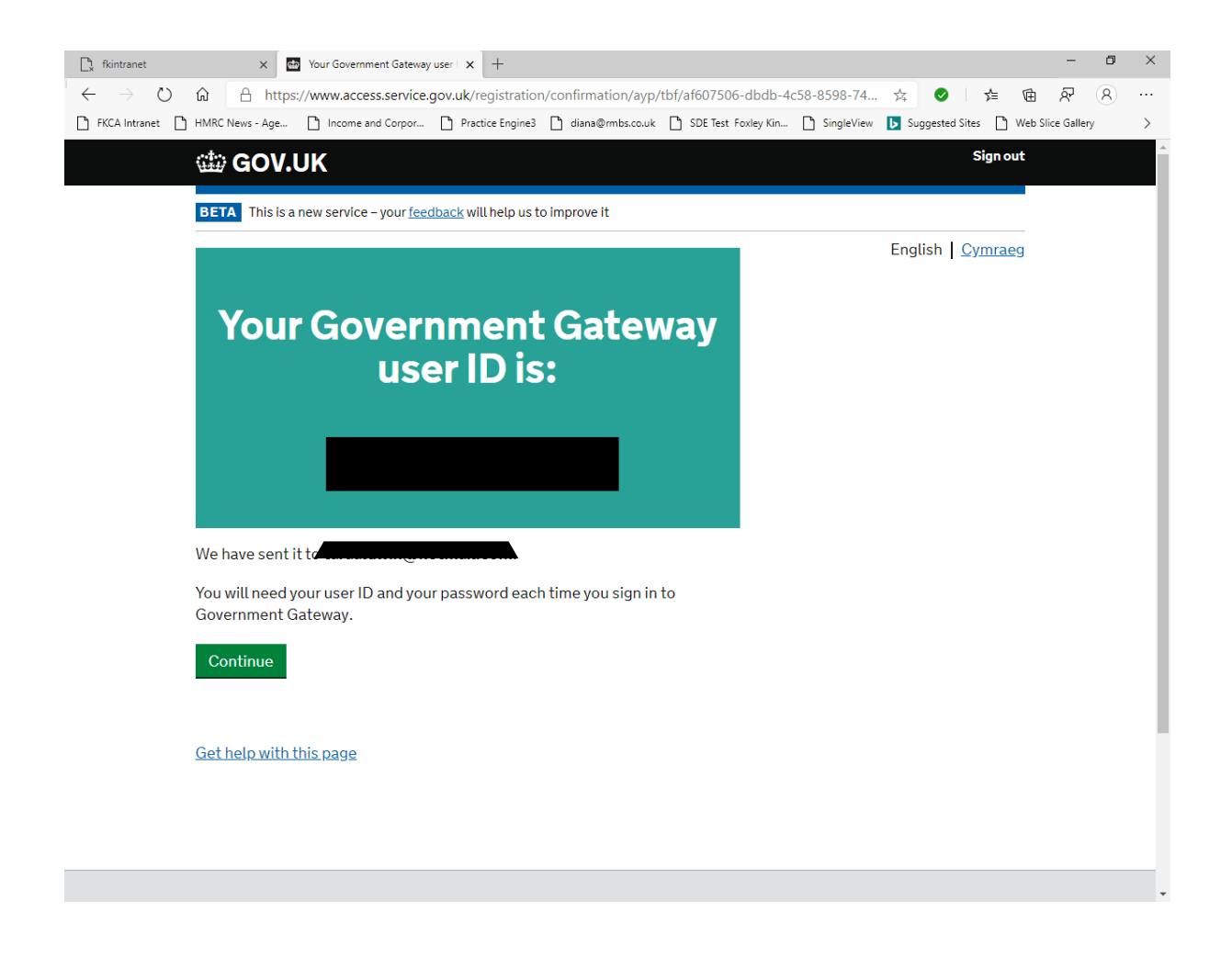

# Step 11: Chose individual account

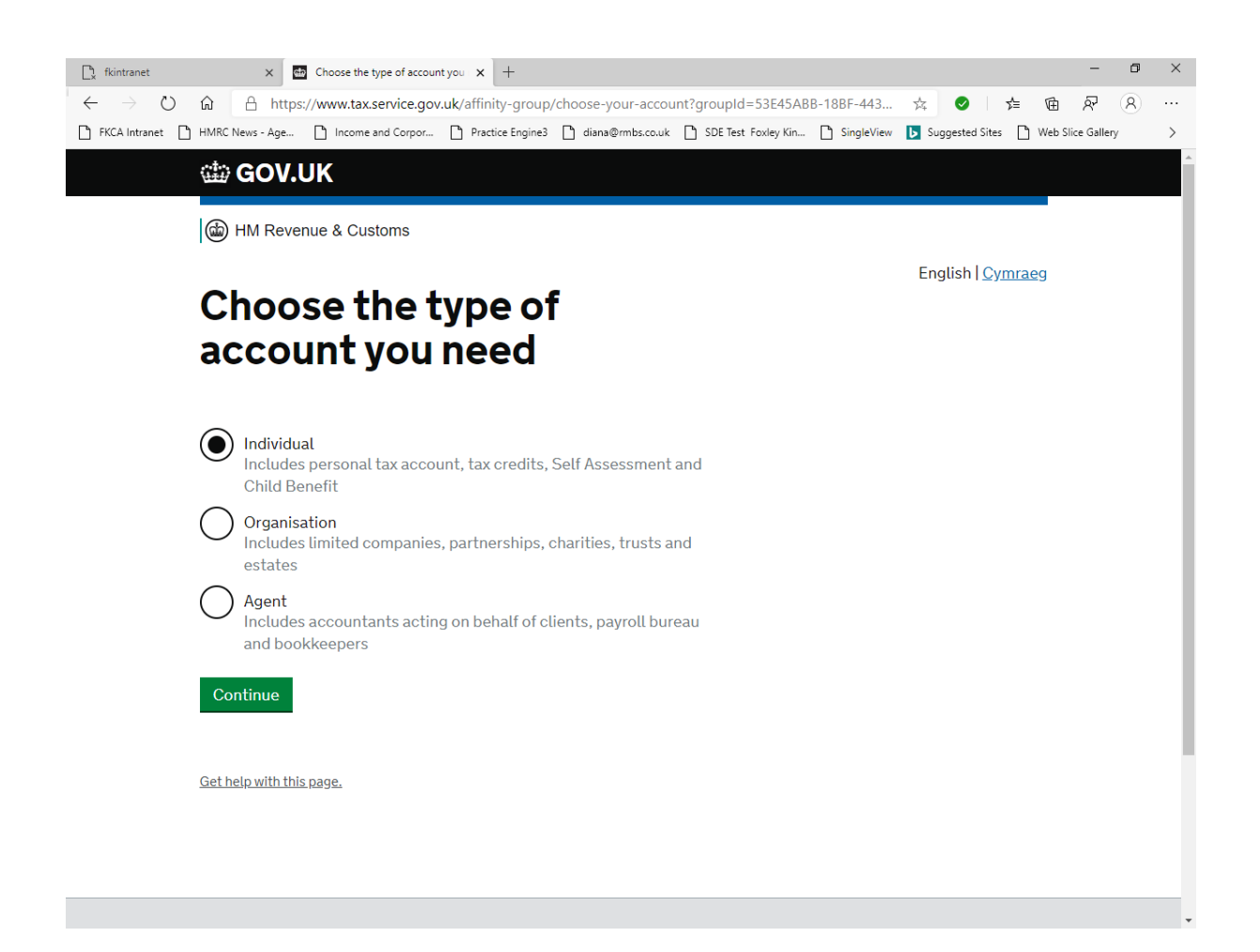

## Step 12: Set up additional security method

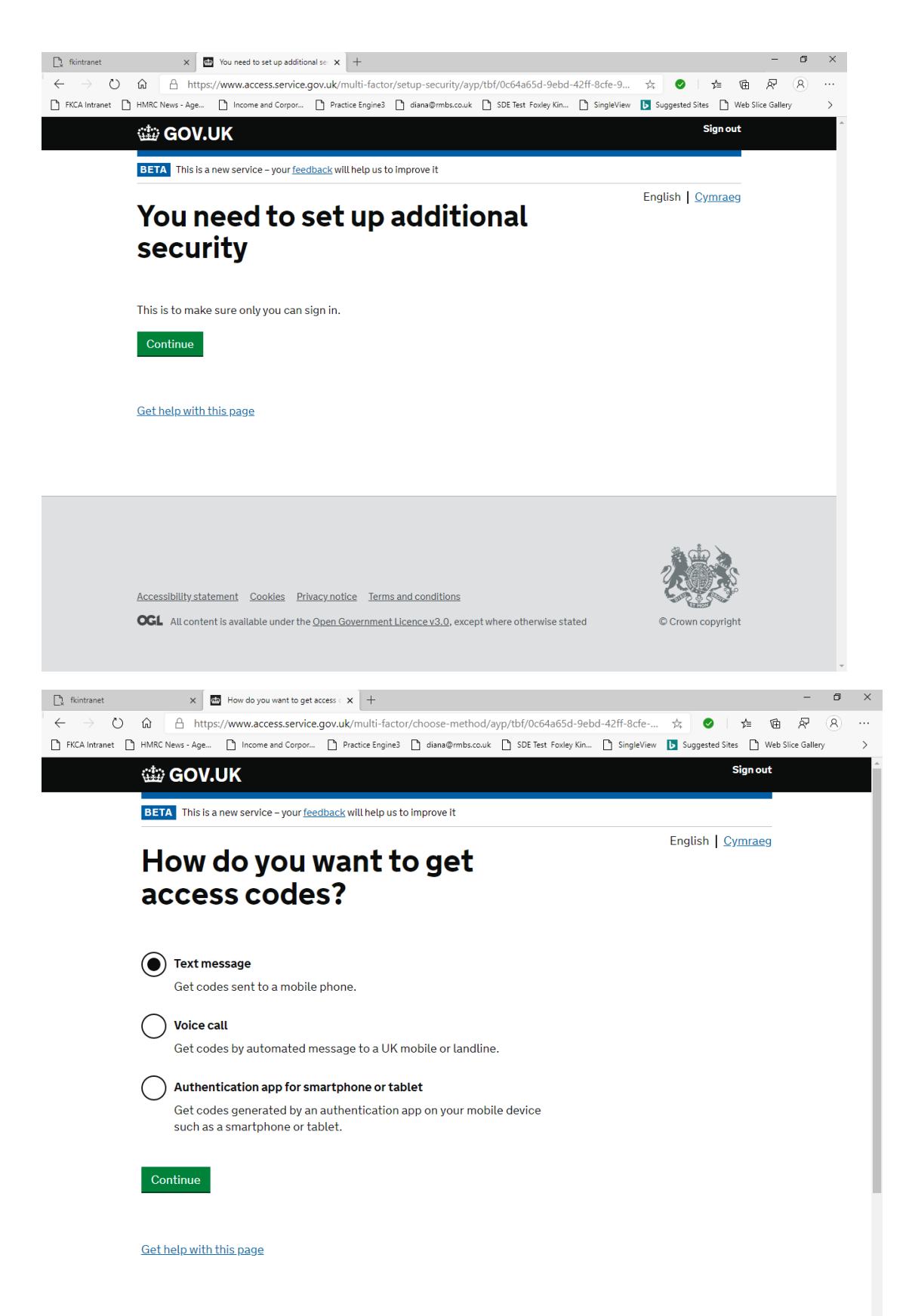

## Step 13: Enter security details

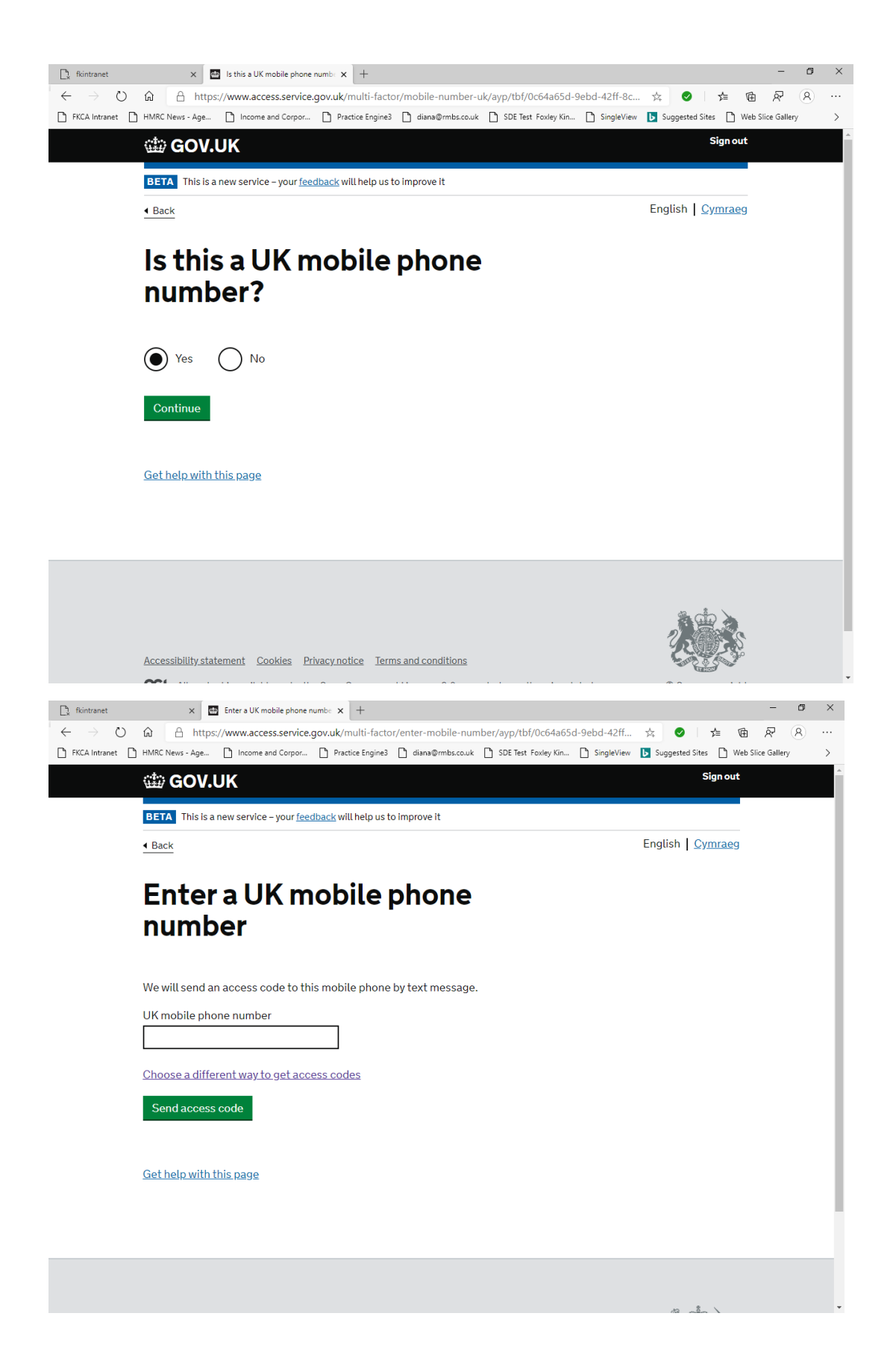

#### Step 14: Enter access code

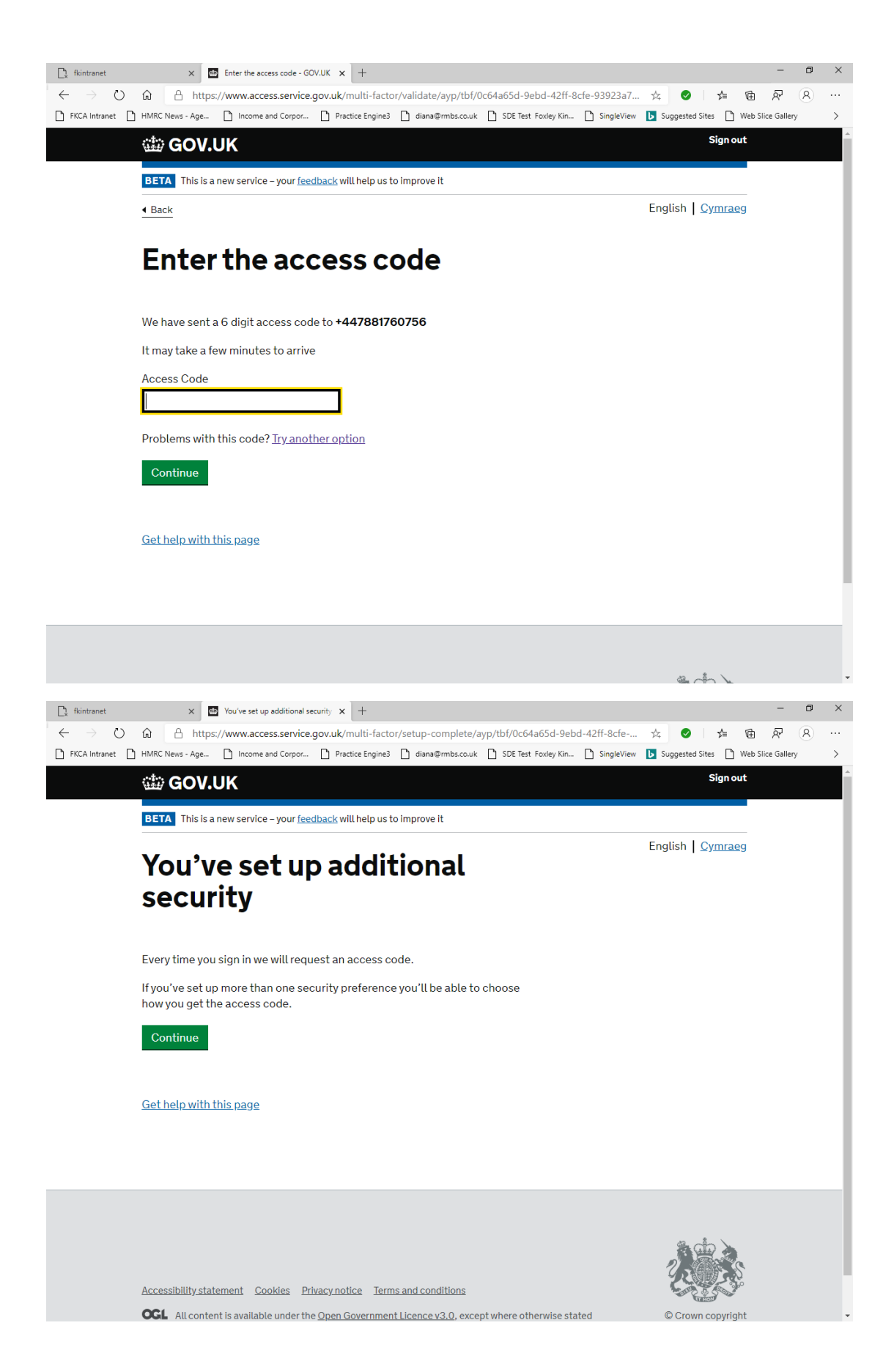

# Step 15: Enter your details

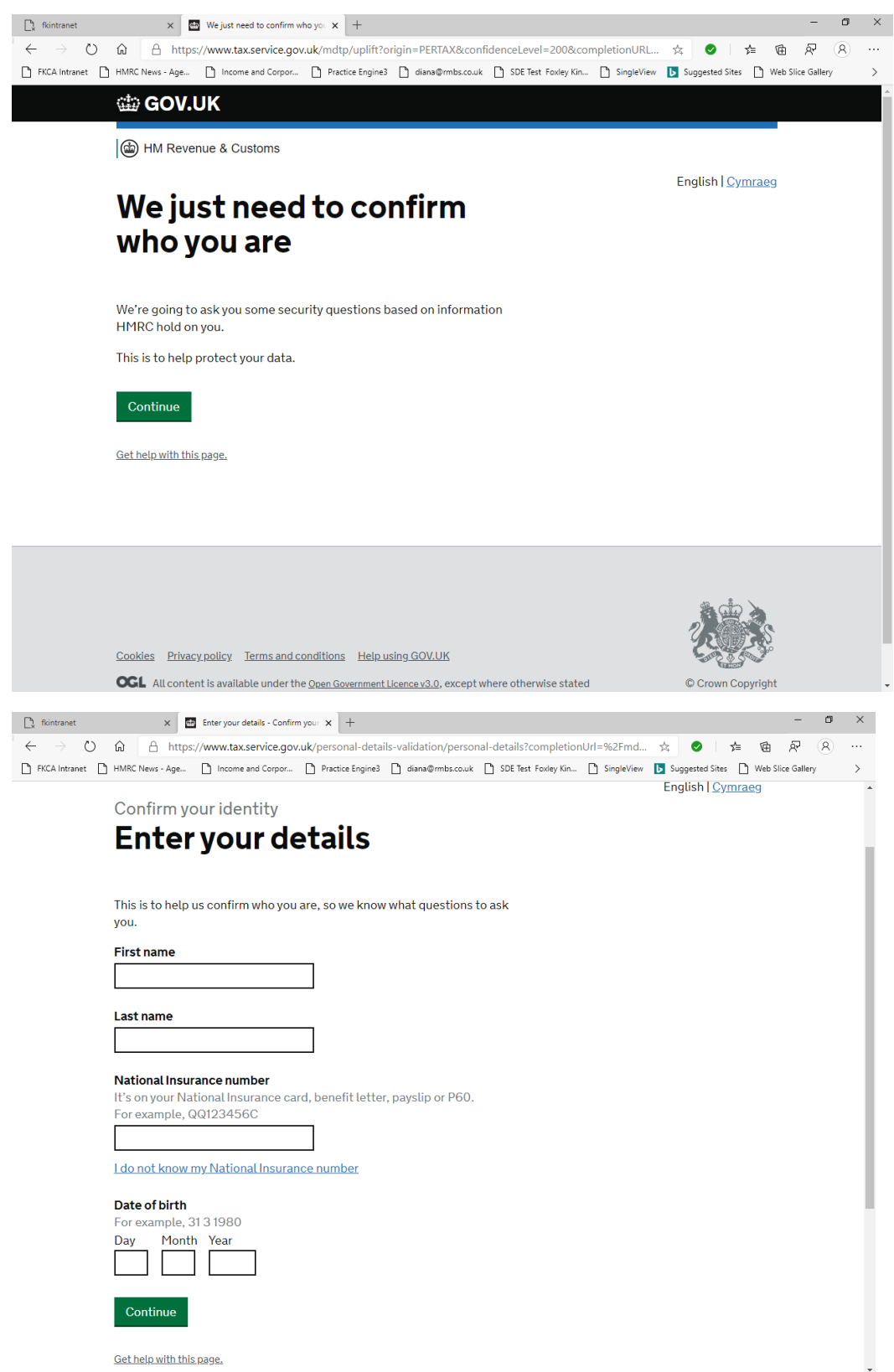

**Step 16:** Complete HMRC identity checks (suggest use passport questions if possible as the multiple choice questions are hard!) If you fail you will be locked out for 24 hours.

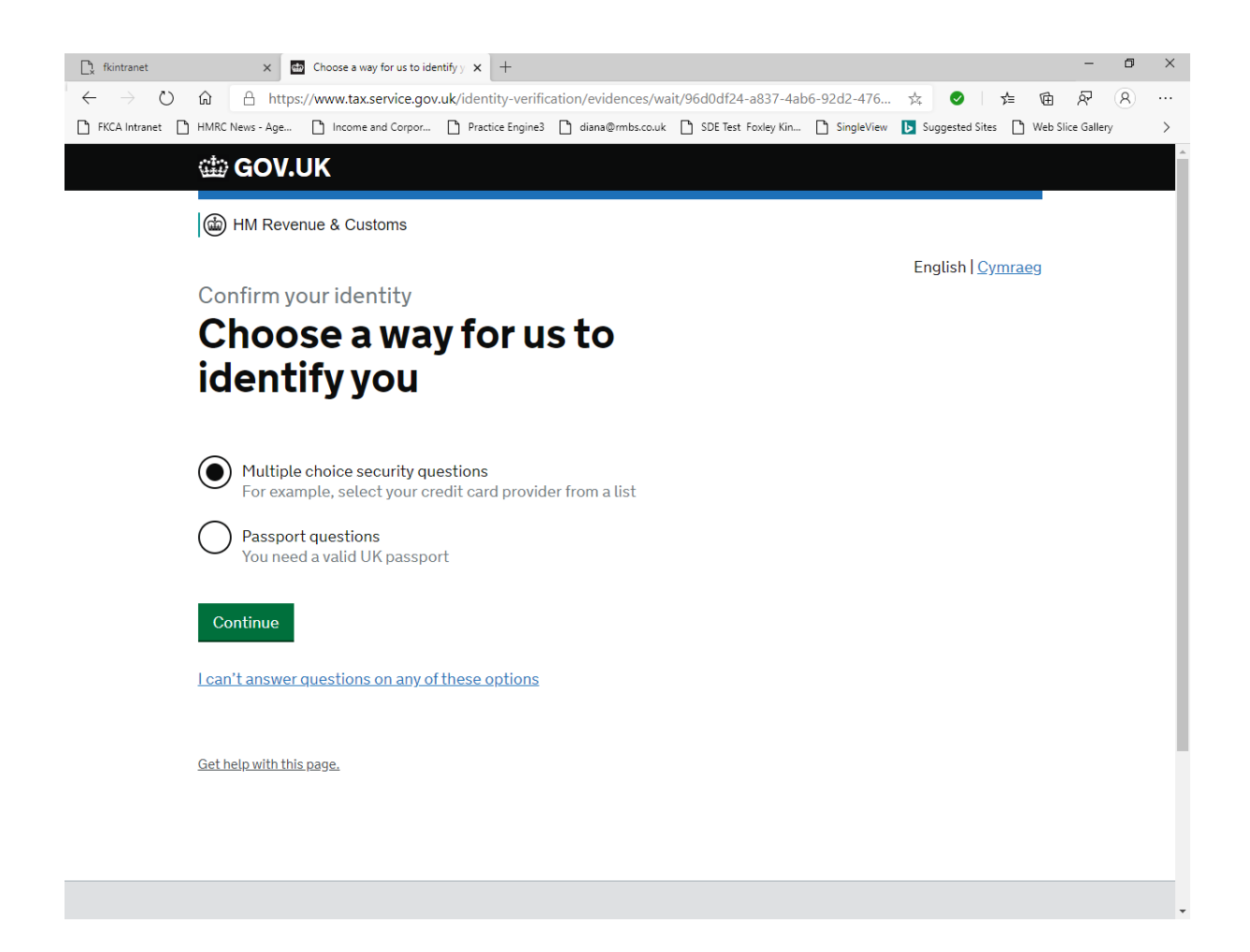